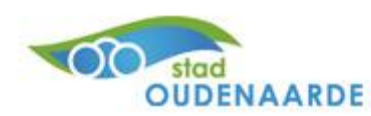

# HANDLEIDING: Aanvraagformulier publiciteit

# Een publiciteitsvergunning aanvragen

## 1. WEBSHOP

Ga naar <u>www.oudenaarde.be</u>, selecteer vrije tijd en kies daar voor 'Een evenement aankondigen', kies daarna voor 'publiciteit langs gemeenteweg' en klik daar op online aanvragen.

| OUDENAARDE                                                                                                    |                                                                                       | MELDINGEN A-Z INDEX                                                                                                  | CONTACT STADSPLAN                                  | N Zoeken                                                              | Q                        |
|----------------------------------------------------------------------------------------------------|---------------------------------------------------------------------------------------|----------------------------------------------------------------------------------------------------|----------------------------------------------------|-----------------------------------------------------------------------|--------------------------|
| WONEN & LEVEN                                                                                                    | VRIJE TIJD                                                                            | LEREN WERK                                                                                                    | en & onderneme                                     | N BESTUUR & BELEID                                                    | AFSPRAAK MAKEN           |
| Zwem.Com                                                                                                    | Jeugdo                                                                                | entrum JOTIE                                                                                                    |                                                    | Avondje uit<br>CC De Woeker                                           |                          |
| Sport<br>Bibliotheek<br>MOU museum<br>Cultuur                                                                                                    | Een even<br>Een even<br>Materiaal<br>Zaal hurer<br>Een evene                          | me<br>enement organiser<br>ement aanvragen<br>ontlenen<br>n<br>ement aankondigen                                     | 'n                                                 | Bossen, parken en speel<br>Speelpleinen<br>Bossen en parken<br>OK-pas | pleinen                  |
| (Sach-)-ulturete verenigingen<br>CC De Woeker<br>Stadsarchief<br>Belaard                                                                                                    | Subsidies<br>Vrijwillige<br>Jeugdvere<br>Sociaal-cu<br>Sportverer<br>Kermis           | bil het organiseren van ee<br>rrsverzekering<br>gingsleven<br>nigingen<br>uiturele verenigingen<br>nigingen<br>sisen | 1 evenement                                        | JeugdboekenFEEST                                                      |                          |
| OUDENAARDE                                                                                                    |                                                                                       | MELDINGEN A-Z INDE                                                                                                   | X CONTACT STADSPL                                  | AN Zoeken                                                             | c                        |
| WONEN & LEVEN                                                                                                    | VRIJE TIJD                                                                            | LEREN WEF                                                                                                    | KEN & ONDERNEM                                     | IEN BESTUUR & BELEID                                                  | AFSPRAAK MAKEN           |
| U bevindt zich hier > Home > Vrije tijd > Een evenement organ                                                                                                    | iseren > Een evenement a                                                              | lankondigen                                                                                                    |                                                    |                                                                       |                          |
| Len evenement aankor                                                                                                    | laigen                                                                                |                                                                                                    |                                                    |                                                                       |                          |
| Uit-Databank<br>Publiciteit langs gemeentewegen                                                                                                    |                                                                                       |                                                                                                    | Perslijst<br>Facebook                              |                                                                       |                          |
| OUDENAARDE                                                                                                    | м                                                                                     | IELDINGEN A-Z INDEX (                                                                                                | ONTACT STADSPLAN                                   | Zoeken                                                                | Q                        |
| WONEN & LEVEN                                                                                                    | VRIJE TIJD                                                                            | LEREN WERKEP                                                                                                    | 18 ONDERNEMEN                                      | BESTOUR & BELEID AF                                                   | SPRAAK MAKEN             |
| Publiciteit langs gemeen                                                                                                    | ntewegen                                                                              | ndigen > Publiciteit langs gem                                                                                       | entewegen                                          |                                                                       |                          |
| Chiline aanvragen<br>Via bovenstaande knop kan je een vergunnling aanvragen vo<br>Opgelet: u diert zich éémnalig te registereren en een accour<br>Het is mogelijk dat je redet in het kantenbestaad van de Su<br>ondernemlingammer                                                                      | oor het plaatsen van publ<br>1t aan te maken (via de 'st<br>Lad Oudenaarde zit. Om te | liciteitsborden langs <b>gemee</b> r<br><i>tartpagina</i> ).<br>e vermijden dat er "dubbele                          | <b>tewegen*</b> .<br>clanten' in ons bestand zitte | n, raden wij aan om te registreren vla jouw                           | r rijksregisternummer of |
| * Noast gemeintevegen zijn er ook <b>gevestivegen</b> . Hiervoor is<br>Wil je publiciteit matein ange dere gevestivegen, neem den oo<br>Agenticklag Wegen en Verkeer<br>Heumestraat 27<br>9700 Ouderoaarde<br>7 055 40 51 40<br>F 055 30 21 08<br>E wegen.coststaanderen.districtoodenaarde@movv.laande | de stad echter niet bevoege<br>nntact op met:<br>eren.be                              | d.                                                                                                    |                                                    |                                                                       |                          |
| REGLEMENT PUBLICITEIT LANGS GEMEEN                                                                                                    | TEWEGEN                                                                               |                                                                                                    |                                                    |                                                                       |                          |

## 2. REGISTRATIE

Wie online aanvraagt, moet zich éénmalig registreren en een account aanmaken.

Ga naar het tabblad 'startpagina'.

Het is mogelijk dat je reeds in ons klantenbestand zit. Om te vermijden dat er 'dubbele klanten' in het bestand zitten, raden wij aan om de

eerste keer te registreren via rijksregisternummer.

Indien je niet eerder een publiciteitsvergunning aanvroeg, kan je je aanmelden als nieuwe gebruiker.

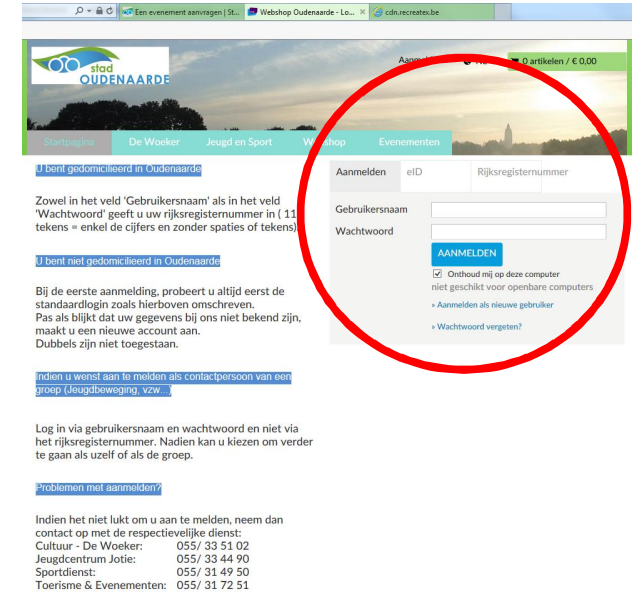

Eenmaal ingelogd, controleer je jouw gegevens bij mijn profiel – mijn gegevens.

Vul daar de gevraagde gegevens in. De velden met een \* zijn verplicht in te vullen.

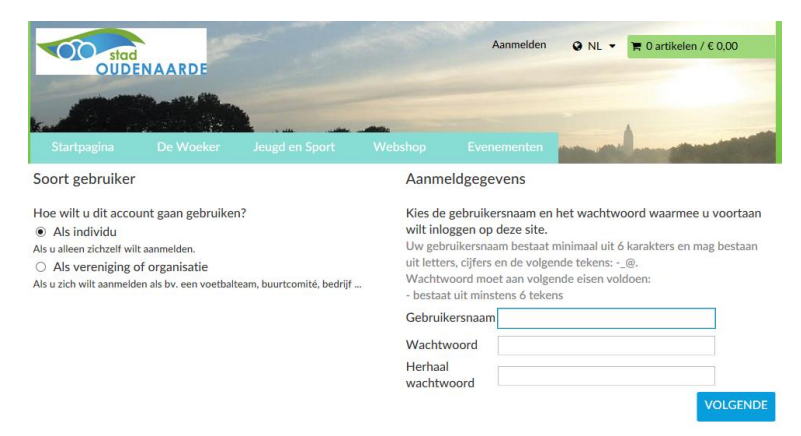

Onderaan kan je jouw aanmeldgegevens instellen. Wie daar niets aanpast, kan in de toekomst verder inloggen via rijksregisternummer.

Na het registreren krijg je een **email** in je mailbox. Daarin wordt gevraagd de registratie te **bevestigen door op de link te klikken.** Wanneer je dat gedaan hebt, krijg je nogmaals bevestiging per email dat de registratie goed verlopen is.

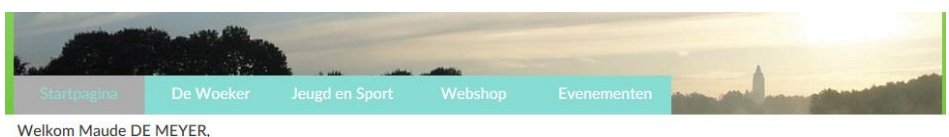

U bent nu ingelogd

Hierboven kan u:

- Inschrijven op de activiteiten van 'Jeugd en Sport'
- Tickets aankopen voor de voorstellingen in 'De Woeker'
- Autoroutes, fietsroutes, wandelroutes en boeken kopen
   Uw Jotie-Pas opladen
- Een evenement aanvragen
- Materiaal aanvragen
- Een publiciteitsvergunning aanvragen

#### **3. AANVRAAGFORMULIER PUBLICITEIT**

Ga nu naar evenementen en kies daar voor nieuwe aanvraag naast aanvraagformulier publiciteit.

STAP 1: Vul daar de datum en naam van het evenement in.

| Startpagina De Woeker Jeugd en Sport Webshap Evenementen                                                                                                    |                                                                             |
|----------------------------------------------------------------------------------------------------|-----------------------------------------------------------------------------|
| Hier kan je:                                                                                                    |                                                                             |
| Een aanvraag indienen voor de organisatie van een evenement<br>Aanvragen voor inname openbaar domein moeten volgens het algemeer politiereglement van de zone Vlaamse Ardennen<br>minstens 9 weeken op voorhand ingediend worden.<br>Alle andere aanvragen dienen minstens 6 weken op voorhand te gebeuren.                                                                                                    | Startpagina De Woeker Jeugd en Sport Webshop Evenementer                    |
| Ern annvrag indenen voor het onteren van stadsmateriaal en/of gebruik elektricitei/votes     Enkel Oudenaadse verenigingen of verenigingen die een evenement organiseren in Oudenaadse verenigingen of verenigingen die een evenement organiseren in Oudenaadse verenigingen of verenigingen die een evenement organiseren in Oudenaadse van en particulieren kunnen hiervan geen gebruik maken van vaarter an lektriciteitsvorzeinigen. Commerciale instanties en particulieren kunnen hiervan geen gebruik maken van vaarter aal kan maximum of maanden vooraf definitief gereserveerd worden. Alle aanvragen dienen ook minstens ó weken op voorhand te geburen.     En gubliciteitsvergunning aanvragen Voor het maken van tijdelijke publiciteit langs gemeentewegen | Aanvraagformulier evenementen<br>Aanvraagformulier evenementen<br>Aanvrager |
| Een aanvraag indienen voor een wielerwedstrijd of wielerdoottocht<br>Aanvragen voor wielerwedstrijden moeten volgens het algemeen politiereglement minstens 12 weken op voorhand ingediend<br>worden. Alle aanvragen voor wielerdoottochten en/of wielerevents moeten minstens 8 weken op voorhand worden ingediend.<br>Om toegang te krijgen tot het onderdeel evenementen en een aanvraagformulier in te dienen of een eerder ingediend formulier te<br>raadplegen, dient u zich aan te melden.<br>Meer informatie omtrent de procedure tot aanmelding vindt u op de startpagina                                                                                                    | Profeigeeven wijdgen Datum evenement Van Tot  Naam evenement                |
| Sorteer: Omschrijving (A-Z) 🗸                                                                                                    | ^                                                                           |
| OMSCHIUNING Anvragformdire evenementen Anvragformdire evenementen                                                                                                    | ~                                                                           |
| Aanvraagformiller materiaal en/of nutsvoorzieningen NIEUWE AANVRAAG<br>Aanvraagformiller materiaal en/of nutsvoorzieningen                                                                                                    | Annuleren AANVANG                                                           |
| Aanvraagformulier publiciteit<br>Aanvraagformulier publiciteit                                                                                                    |                                                                             |
| Aanvraagformulier wielerwedstrijden & -doortochten NIEUWE AANVRAAG<br>Aanvraagformulier wielerwedstrijden & -doortochten                                                                                                    |                                                                             |

STAP 2: Vul in wie de organisator van het evenement is.

| Stationalina Die Mie                                                                                                    | <u> </u>                         |                         |                     | -                 |           |
|----------------------------------------------------------------------------------------------------|----------------------------------|-------------------------|---------------------|-------------------|-----------|
| Organisator van het eve                                                                                                    | enement                          | webshop                 | evenimenten         |                   |           |
|                                                                                                    |                                  |                         |                     |                   |           |
| laam van de organisatie (fe                                                                                                    | itelijke vereniging, bedrijf, vz | w,)                     |                     |                   |           |
| Contactnorroon 1 (aladvar                                                                                                    | antueordellike user de error     | lisatio stoods boroliki | haarwaar tiidaas oo | as hot our amonth |           |
| laam en voornaam                                                                                                    | *                                | issue, secos peren      |                     | na net evenementy |           |
| dres                                                                                                    |                                  |                         | ~                   |                   |           |
|                                                                                                    |                                  |                         | ~                   |                   |           |
| and the second second se |                                  |                         |                     |                   |           |
| SSM                                                                                                    |                                  |                         |                     |                   |           |
| GSM<br>E-mail                                                                                                    |                                  |                         |                     |                   |           |
| GSM<br>E-mail<br>Rijksregisternummer                                                                                                    | •                                |                         |                     |                   |           |
| GSM<br>E-mail<br>Rijksregisternummer<br>Is er een vervanger voor Co                                                                                                    | ontactpersoon 1?                 |                         |                     |                   | Ja 🔿 Nee  |
| GSM<br>E-mail<br>Rijksregisternummer<br>Is er een vervanger voor Co                                                                                                    | *                                |                         |                     | c                 | Ja 🔿 Nee  |
| SSM<br>-mail<br>Njksregisternummer<br>Is er een vervanger voor Cc                                                                                                    | ontactpersoon 1?                 |                         |                     |                   | Ja 🔿 Nee- |

STAP 3: Geef een omschrijving van het evenement.

|                    |                     |                       |              |      | and the second second |                   |
|--------------------|---------------------|-----------------------|--------------|------|-----------------------|-------------------|
| Omschr             | ijving van het even | ement                 |              |      |                       |                   |
|                    |                     |                       |              |      |                       |                   |
| Aard van het eve   | enement (fuif, even | ement, markt, kermis, | eetfestijn,) |      |                       |                   |
| *                  |                     |                       |              |      |                       |                   |
| • Vaar gaat net ev | venement door:      | 1                     |              |      |                       |                   |
|                    |                     |                       |              |      |                       |                   |
| VORIGE             |                     |                       |              |      |                       | VOLGENDE          |
|                    |                     |                       |              |      |                       |                   |
|                    |                     |                       |              | Annu | leren OPSLAAN         | OPSLAAN           |
|                    |                     |                       |              |      |                       | EN LATER AFWERKEN |

STAP 4: Duid aan op welke manier u publiciteit wenst te maken.

|                                                                                           | Contraction of                                                                    |                                                                                 | -                                                                      |                                                                              |                                                                      |                                                                               |
|-------------------------------------------------------------------------------------------|-----------------------------------------------------------------------------------|---------------------------------------------------------------------------------|------------------------------------------------------------------------|------------------------------------------------------------------------------|----------------------------------------------------------------------|-------------------------------------------------------------------------------|
| Startpagina                                                                               | De Woeker                                                                         | Jeugd en Sport                                                                  | Webshop                                                                |                                                                              | and the second second                                                | -                                                                             |
|                                                                                           | Publiciteit                                                                       |                                                                                 |                                                                        |                                                                              |                                                                      |                                                                               |
| tad Oudenaarde kar                                                                        | n enkel toelating verlen                                                          | en voor het maken van p                                                         | ubliciteit langs gemee                                                 | ntewegen.                                                                    |                                                                      |                                                                               |
| idien u ook aankono<br>vegen en verkeer via                                               | ligingsborden/wegwijz<br>ı [url]wegen.oostvlaand                                  | ers wenst te plaatsen lanj<br>ieren.districtoudenaarde@                         | gs gewestwegen, dan<br>@mow.vlaanderen.be                              | dient u daarvoor een<br>[/url]                                               | aanvraag in te dienen                                                | bij het Agentschap                                                            |
| verzicht van de gev                                                                       | vestwegen:                                                                        |                                                                                 |                                                                        |                                                                              |                                                                      |                                                                               |
| l60, Graaf van Land<br>erzelare, Edelarebei<br>orhoutstraat, Abdijs<br>ruispunt D Heerweş | aststraat, Ohiostraat, O<br>rg, Leupegemstraat, Be<br>traat, Nederenamestra<br>3) | udstrijdersstraat, Beauca<br>rchemweg, Ronseweg, Sc<br>at, Weldenstraat, Minder | meplein, Zwijndries,<br>chorisseweg, Aalststra<br>broederstraat (vanaf | Katteberg, Natendries,<br>Iat (met uitzondering v<br>op/afritten N60 richtii | Holleweg, Hauwaart,<br>an gedeelte A.Hansso<br>ng Petegem), Deinzest | , Geraardsbergenstraat,<br>hool), Wijnendale, M Van<br>traat (vanaf grens tot |
| p weike manier                                                                            | van drukwerk of flye                                                              | te maken langs geme<br>ers op het openbaar do                                   | eentewegen? (mei<br>omein                                              | erdere opties zijn n                                                         | nogelijk)                                                            | _                                                                             |
| aanplakken                                                                                | van affiches op de of                                                             | ficiële aanplakborden                                                           | in de gemeente                                                         |                                                                              |                                                                      |                                                                               |
| plaatsen var                                                                              | aankondigingsbord                                                                 | en en/of wegwijzers o                                                           | p openbaar domeir                                                      | langs de weg                                                                 |                                                                      |                                                                               |
| Wenst u een spa                                                                           | ndoek op te hanger                                                                | n?                                                                              |                                                                        |                                                                              |                                                                      | O Ja 🔿 Nee                                                                    |
| /ORIGE                                                                                    |                                                                                   |                                                                                 |                                                                        |                                                                              |                                                                      | VOLTOOIEN                                                                     |
|                                                                                           |                                                                                   |                                                                                 |                                                                        | Annu                                                                         | OPSLAAN                                                              | OPSLAAN<br>EN LATER AFWERKEN                                                  |

STAP 5: Druk nu op voltooien en dien uw aanvraag in.

Als u wenst te controleren of uw aanvraag ingediend is kan u deze terugvinden bij **evenementen**, 'Mijn ingevulde aanvragen', onder 'Ingediende aanvragen'.

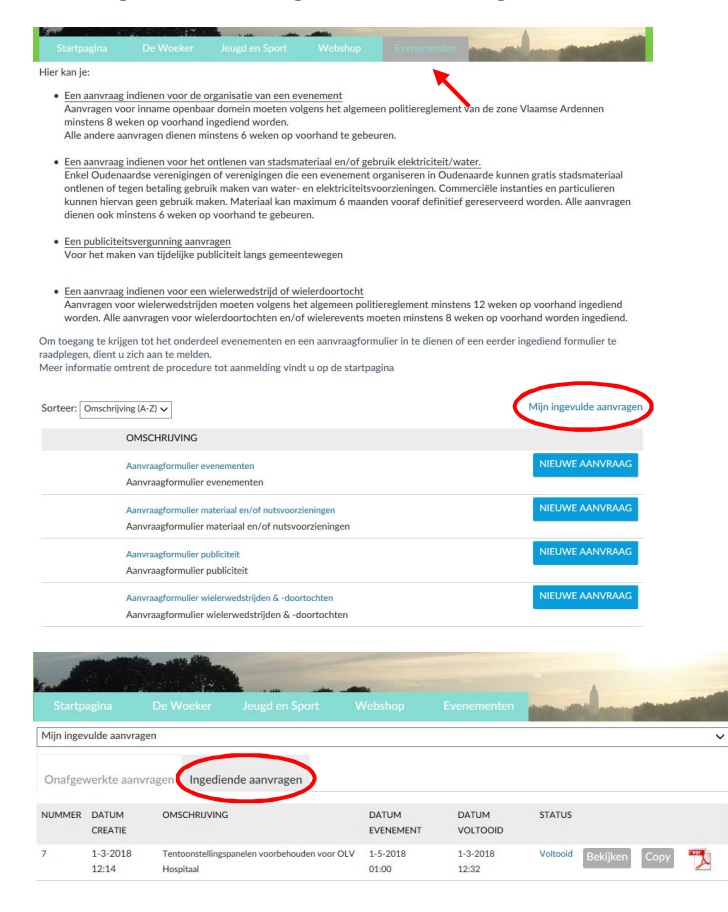

### 4. OPSLAAN EN LATER AFWERKEN

Wanneer u uw aanvraag later wenst af te werken kan u tijdens elke stap kiezen voor **OPSLAAN en later afwerken.** Op deze manier worden uw reeds ingevulde antwoorden opgeslagen zodat u deze niet opnieuw hoeft in te vullen.

Uw opgeslagen formulieren kan u terugvinden bij **Evenementen** onder de naam **'Mijn ingevulde aanvragen'**. Hierbij kan u kiezen voor **'Onafgewerkte aanvragen'**.

|                                                                             | na De Woeker                                                                                                    | Jeugd en Sport                                                                                                    | Webshop                                                                                  |                                                                                   | -                                                               |                                                                            |
|-----------------------------------------------------------------------------|----------------------------------------------------------------------------------------------------|----------------------------------------------------------------------------------------------------|------------------------------------------------------------------------------------------|-----------------------------------------------------------------------------------|-----------------------------------------------------------------|----------------------------------------------------------------------------|
| Hier kan je:                                                                |                                                                                                    |                                                                                                    |                                                                                          |                                                                                   |                                                                 |                                                                            |
| <ul> <li>Een aan<br/>Aanvrag<br/>minsten<br/>Alle and</li> </ul>            | vraag indienen voor de<br>gen voor inname openb<br>s 8 weken op voorhand<br>lere aanvragen dienen i                          | e organisatie van een ev<br>aar domein moeten vol<br>d ingediend worden.<br>minstens 6 weken op vo                              | enement<br>gens het algemeer<br>oorhand te gebeur                                        | n politiereglemen<br>en.                                                          | t van de zone V                                                 | laamse Ardennen                                                            |
| <ul> <li>Een aan<br/>Enkel O<br/>ontlene<br/>kunnen<br/>dienen o</li> </ul> | vraag indienen voor he<br>udenaardse vereniging<br>n of tegen betaling geb<br>hiervan geen gebruik n<br>ook minstens 6 weken | et ontlenen van stadsma<br>en of verenigingen die<br>ruik maken van water-<br>naken. Materiaal kan ma<br>op voorhand te gebeure | tteriaal en/of gebr<br>een evenement or<br>en elektriciteitsvo<br>aximum 6 maande<br>en. | uik elektriciteit/w<br>ganiseren in Oud<br>orzieningen. Com<br>n vooraf definitie | vater.<br>enaarde kunner<br>imerciële instan<br>if gereserveerd | a gratis stadsmateriaal<br>ties en particulieren<br>worden. Alle aanvragen |
| Een pub     Voor he                                                         | iliciteitsvergunning aan<br>t maken van tijdelijke p                                                                         | <u>wragen</u><br>publiciteit langs gemeen                                                                                       | tewegen                                                                                  |                                                                                   |                                                                 |                                                                            |
| <ul> <li>Een aan<br/>Aanvrag<br/>worden</li> </ul>                          | vraag indienen voor ee<br>ten voor wielerwedstrij<br>. Alle aanvragen voor w                                                 | en wielerwedstrijd of wi<br>iden moeten volgens he<br>vielerdoortochten en/ol                                                   | elerdoortocht<br>t algemeen politie<br>wielerevents mo                                   | reglement minste<br>eten minstens 8 v                                             | ens 12 weken op<br>veken op voorh                               | o voorhand ingediend<br>and worden ingediend.                              |
| m toegang t<br>adplegen, d<br>leer informa                                  | e krijgen tot het onder<br>ient u zich aan te melde<br>tie omtrent de procede                                                | deel evenementen en e<br>en.<br>ure tot aanmelding vind                                                                         | en aanvraagformu<br>t u op de startpag                                                   | ilier in te dienen o<br>ina                                                       | of een eerder in                                                | gediend formulier te                                                       |
| orteer: Om                                                                  | schrijving (A-Z) 🗸                                                                                                    |                                                                                                    |                                                                                          |                                                                                   | (                                                               | Mijn ingevulde aanvragen                                                   |
|                                                                             | OMSCHRIJVING                                                                                                    |                                                                                                    |                                                                                          |                                                                                   |                                                                 |                                                                            |
|                                                                             | Aanvraagformulier<br>Aanvraagformulie                                                                                        | evenementen<br>er evenementen                                                                                                   |                                                                                          |                                                                                   |                                                                 | NIEUWE AANVRAAG                                                            |
|                                                                             | Aanvraagformulier<br>Aanvraagformulie                                                                                        | materiaal en/of nutsvoorzi<br>r materiaal en/of nutsvo                                                                          | ieningen<br>orzieningen                                                                  |                                                                                   |                                                                 | NIEUWE AANVRAAG                                                            |
|                                                                             | Aanvraagformulier<br>Aanvraagformulie                                                                                        | publiciteit<br>rr publiciteit                                                                                                   |                                                                                          |                                                                                   |                                                                 | NIEUWE AANVRAAG                                                            |
|                                                                             | Aanvraagformulier<br>Aanvraagformulie                                                                                        | wielerwedstrijden & -door<br>r wielerwedstrijden & -do                                                                          | tochten<br>portochten                                                                    |                                                                                   |                                                                 | NIEUWE AANVRAAG                                                            |
|                                                                             |                                                                                                    |                                                                                                    |                                                                                          |                                                                                   |                                                                 |                                                                            |
|                                                                             |                                                                                                    |                                                                                                    |                                                                                          |                                                                                   | -                                                               |                                                                            |
| Startpagin                                                                  | a De Woeker                                                                                                    | Jeugd en Sport                                                                                                    | Webshop                                                                                  | Evenementen                                                                       | and the second                                                  | A CONTRACTOR OF THE OWNER.                                                 |
| lijn ingevulde                                                              | aanvragen<br>te aanvragen ongedie                                                                                            | ende aanvragen                                                                                                    |                                                                                          |                                                                                   |                                                                 | ~                                                                          |
| Dnafgewerk                                                                  |                                                                                                    |                                                                                                    |                                                                                          | NEMENT                                                                            |                                                                 |                                                                            |
| Onafgewerk<br>UMMER                                                         | DATUM CREATIE                                                                                                    | OMSCHRIJVING                                                                                                    | DATUMEVE                                                                                 | LINE MENT                                                                         | STATUS                                                          |                                                                            |

## **5. INGEDIENDE AANVRAGEN**

Goed om te weten is dat wanneer u een nieuwe aanvraag wilt indienen die min of meer dezelfde informatie bevat als één van uw vorige aanvragen kan u kiezen voor **'copy'**. Op deze manier hoeft u niet alle informatie opnieuw in te vullen.

| -          |                   |                               |                              |                     |                   |                 |          |      |   |
|------------|-------------------|-------------------------------|------------------------------|---------------------|-------------------|-----------------|----------|------|---|
|            |                   |                               |                              |                     |                   | and and the set | -        | -    |   |
| Mijn inger | vulde aanvra      | gen                           |                              |                     |                   |                 |          |      | ~ |
| Onafgev    | werkte aan        | vragen Ingedie                | nde aanvragen                |                     |                   |                 |          |      |   |
| NUMMER     | DATUM             | OMSCHRIJVING                  |                              | DATUM<br>EVENEMENT  | DATUM<br>VOLTOOID | STATUS          |          |      |   |
| 7          | 1-3-2018<br>12:14 | Tentoonstellings<br>Hospitaal | oanelen voorbehouden voor OL | V 1-5-2018<br>01:00 | 1-3-2018<br>12:32 | Voltooid        | Bekijken | Сору | 7 |

## 6. PROBLEMEN?

Bij vragen of problemen kan u altijd een mail sturen naar <u>evenementen@oudenaarde.be</u>, wij doen ons best uw vraag zo spoedig mogelijk te beantwoorden.